## HOW TO RUN AN ADVISING REPORT

1. To run an advising report you will first need to access your Student Center. Go to <a href="http://buckeyelink.osu.edu">http://buckeyelink.osu.edu</a> and click on the "My Student Center" link.

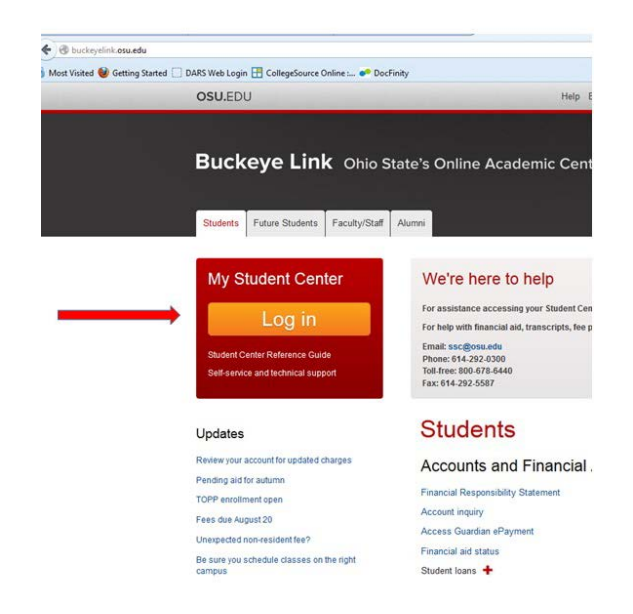

2. Next, click on the link "Generate Advising Report."

| THE OHIO STATE UNIVE                  | RSITY                                |                         |
|---------------------------------------|--------------------------------------|-------------------------|
|                                       |                                      |                         |
| Favorites * Main Menu *               |                                      |                         |
| Karen's Student Cer                   | nter                                 |                         |
| Academics                             |                                      | SEARCH FOR CLASSES      |
| Add a Class<br>Drop a Class<br>Grades | (i) You are not enrolled in classes. | ▼ Holds                 |
| Generate Advising Report              |                                      | No Holds.<br>To Do List |
| other academic 🔻 📎                    |                                      | No To Do's.             |
|                                       |                                      | Enrollment Information  |